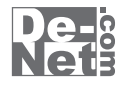

# ネット 動画 保存 PSP

# 取り扱い説明書

ユーザー登録はこちら http://www.de-net.com/pc

L DE-202

製品ご利用前に必ずお読みください。 この取り扱い説明書は大切に保管してください。

※シリアルナンバーを再発行することはできません。 シリアルナンバーはアップデートファイルをダウンロードする際などに必要となります。

| 日次                         |       |  |
|----------------------------|-------|--|
| БХ                         |       |  |
| ○動作環境・その他                  | 02    |  |
| ○インストール・アンインストール方法         | 03~06 |  |
| ○起動方法                      | 07    |  |
| ○画面説明                      | 08~09 |  |
| ○動画をダウンロードする準備             | 10    |  |
| ○動画をダウンロードする               |       |  |
| ダウンロードしたい動画のURLが分かっている場合   | 11~13 |  |
| 動画を選んでダウンロードする場合           | 14~16 |  |
| 複数の動画をダウンロードする場合           | 17~20 |  |
| ○音楽・音声のみをダウンロードする          |       |  |
| ダウンロードしたい動画のURLが分かっている場合   | 21~23 |  |
| 動画を選んで音楽・音声ファイルをダウンロードする場合 | 24~26 |  |
| OQ&A                       | 27~30 |  |
| ○サポート情報                    | 裏表紙   |  |

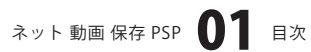

# 動作環境・その他

### 動作環境

対応 PCメーカーサポートを受けられる Windows パソコン \*\* Macintosh には対応しておりませんOSWindows XP (Home/Pro) /Vista<br/>\*\* 日本語 OS 専用ソフトです。OS が正常に動作している環境でお使いください。対応 OS の動作環境を満たした<br/>環境でのご利用が前提となります。最新のサービスパック及びアップデートがされている環境でお使いください。<br/>ServerOS には対応しておりません。管理者権限を持ったユーザーでお使いください。マイクロソフトのサポート期間<br/>が終了している OS での動作は保証いたしません。CPU2.0 GHz Pentium または同等クラスのプロセッサ以上<br/>\*モリジモリ512MB 必須 1GB 以上推奨ビデオメモリ32MB 以上ディスプレイ1024 × 768 以上の解像度で色深度 16bit High Color 以上表示可能なもの<br/>CD-ROMCPU50MB 以上の空き容量 (インストール時) \*\*ごれ以外にデータの保存の為の容量が必要となります。<br/>ブロードパンドインターネット接続環境<br/>QuickTime 7 以上 / Internet Explorer 5 以上 / .NetFramework 2.0 が正常に動作している環境<br/>動画・音声の再生に対応した機種

ご注意

「PSP®」が正常に認識されている環境(USB接続)及びPSP®に対応したメモリースティックが必要です。

「PSP®」は最新版のファームウェアに更新した状態でお使いください。

ニコニコ動画のご利用は、事前にアカウント情報の登録が必須となります。

ニコニコ動画の動画をダウンロードする際には、コメントは保存されません。WindowsOS等は更新した状態でお使いください。 本ソフトはYouTube、ニコニコ動画、Google Videoの動画をダウンロードし、パソコンに保存、およびPSP®に転送するソフトです。 インターネット環境が正常に動作・接続されていない場合や、YouTube、ニコニコ動画、Google Videoのシステム改変などにより ダウンロードが正常に行えない場合もあります。ブラウザ機能はYouTube、ニコニコ動画、Google Videoを閲覧しながら、動画を 選ぶための機能です。閲覧以外の操作(ユーザー登録作業や動画の投稿など)をする場合は通常のWebブラウザをお使いください。 取得した動画をパソコンで閲覧する場合は、別途再生環境が必要です。

ニコニコムービーメーカーで作成されている動画には対応しておりません。

ユーザーサポートの通信料・通話料はお客様の負担となります(サポート料は無料です)。本ソフトの動作以外のご質問や 各種専門知識などのお問い合わせには、お答えできない場合があります。その他ご不明な点などはユーザーサポートまで お問い合わせください。また、お問い合わせ内容によっては返答までにお時間を頂くこともあります。予めご了承ください。 PSP®、メモリースティック、QuickTime、Internet Explorer、.NetFramework等、各種ソフトウェア、ハードウェアについての お問い合わせやサポートにつきましては、各メーカーに直接お問い合わせください。

※ユーザーサポートの通信料等はお客様負担となります。 商品購入前のお問い合わせも受け付けております。

※ユーザーサポートの電話内容をお問い合わせ内容の確認や、ユーザーサポートの品質管理のため録音している場合があります。

パソコン本体の操作方法や専門知識に関するお問い合わせにはお答えできない場合があります。お客様のご都合による返品はできません。

※製造上の原因による製品不良の場合は、新しい製品と交換させていただきます。また、本ソフトに瑕疵が認められる場合以外の返品はお受け 致しかねます、本ソフトを使用して発生したいかなる損害障害やトラブル等について一切の責任を負いかねますのであらかじめご了承ください。

※本パッケージに含まれる、ソフトウェア、文字データ、その他のコンテンツ等の著作権は弊社株式会社デネットに帰属します。本ソフトウェアを 著作者の許可無く賃貸業に使用すること営利目的で使用すること、改造もしくはリバースエンジニアリングすることを禁止します。 本ソフトウェアの一部、また全部を無断で複製することは法律で禁じられています。掲載されている画面や写真、サンブル等は製品使用時の イメージです。画面や仕様等は予告なく変更する場合があります。Microsoft、Windowsは米国Microsoft Corporationの米国及びその他の地の国 における登録商標または商標です。「PSP」は株式会社ソニ・コンピュータエンタテインメントの登録商標です。メモリースティックは、 ソニー株式会社の登録商標または商標です。 Macintosh、QuickTimelt、米国および他の国々で登録されたApple Inc.の商標です。

YouTubeは米国YouTube, LLCの米国及びその他の地の国における登録商標または商標です。

ニコニコ動画は株式会社ドワンゴの商標又は登録商標です。

Googleは Google Inc. の登録商標です。その他記載されている会社名・団体名及び商品名などは、商標又は登録商標です。

本製品は、株式会社デネットのオリジナル製品であり、株式会社ソニー・コンピュータエンタテインメントのライセンス製品ではありません。

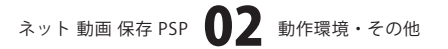

# インストール・アンインストール方法

### インストール方法

お使いのコンピュータに『ネット 動画 保存 PSP』をインストールします。

memo インストールする前に・・・ 本ソフトをインストールする前に、次の項目をご確認ください。 ○ハードディスクの空き容量 ハードディスクの空き容量が50MB以上(左記以外に作成するデータ用の空き容量も必要)必要です。 ○管理者権限について インストールするコンピュータの管理者権限を持っている方がインストールを行ってください。 ○アプリケーションソフトの停止 インストールする前にウィルス対策ソフトなどの常駐ソフトや他のアプリケーションを停止してください。 ※WindowsOSやお使いのパソコンそのものが不安定な場合も、正常にインストールが行われない場合があります。 CD-ROMドライブに本パッケージのCD-ROMを 手順1 挿入します CD-ROMが認識されましたら、自動でセットアップが始まります。 Microsoft (R).NET Framework 2.0がお使いのパソコンにインストール 2) 2.91 Mill (\$44 PSP 702. (R) NET 20 Framework を使用することもできます。NET Fr されていない場合、右のような画面が表示されます。はい ボタンを (100) (101200) クリックして、.NET Framework 2.0をインストールしてください。 .NET Framework 2.0がインストールされている場合は手順8にお進み ください。 memo インストールが自動で始まらない場合 setup [setup]をダブル 次の手順でインストールを始めてください。 Setup Launcher クリックします。 株式会社デネット ① [コンピュータ(※)]をダブルクリックします。 CDまたはDVDドライブをダブルクリックします。 ③ [setup]をダブルクリックします。 ※Windows XPは[マイコンピュータ] S Recessit . NET Transmirk 2.0 Col 797 Microsoft(R).NET Framework 2.0の 100 m 手順2 th MET Francesch 2.0 that 7 v 2 h 2000 セットアップがはじまります EXCOREMENT 画面の表示内容を確認し、次へ ボタンをクリックしてください。 2:40 ++2:410 Serent BET Transmith 28 Ent 797 使用許諾契約書の内容を確認します 手順3 使用許諾契約書の内容を確認し、同意するをクリックしてチェックを 入れた後、インストール ボタンをクリックしてください。 (22,2) 後後末(の時時に2)(23,407年6月)は、東後年(21-0,705年6月)(25) 第1356年7,800日1965年3月1日-アンジタンステムングの7月17日第12日 第 10400 WINNING CONTRACTOR - NO. PREFSON (#50 (C0)=60) (+C060 ネット 動画 保存 PSP **03** インストール・アンインストール方法

# インストール・アンインストール方法

| - | III. |    |
|---|------|----|
|   | =    | Ľ. |
| _ | 1.62 |    |

Microsoft(R).NET Framework 2.0の インストールが完了しました!

インストールが正常に終了すると、右のような画面が表示されますの で、完了 ボタンをクリックしてください。

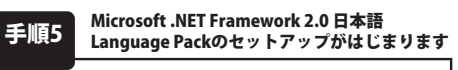

Microsoft(R).NET Framework 2.0のインストールが終了しましたら、 [Microsoft .NET Framework 2.0 日本語 Language Pack] のセットアップが 始まります。右のような画面が表示されましたら、次へ ボタンをクリック してください。

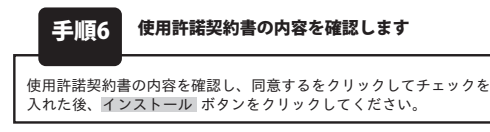

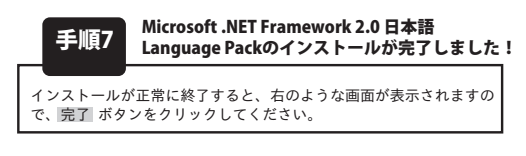

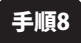

#### [ネット 動画 保存 PSP]のセットアップが はじまります

右のような画面が表示されますので、内容を確認して 次へ ボタンを クリックします。

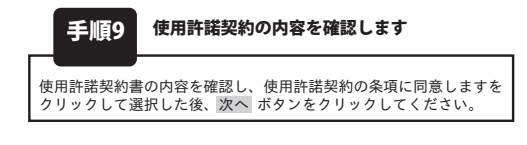

| Warrent AET francouch<br>1228793787                                                                                                    | tatentent 🗐 🗍                                                                                                    |
|----------------------------------------------------------------------------------------------------|----------------------------------------------------------------------------------------------------|
| Normal AT Descent 14<br>COMPAREMENT Internet 14<br>PTSCHEMENT INTERNET<br>BRECKICL UTO HIS YO<br>BRECKICL UTO HIS YO<br>BRECKICL UTO HIS YO                                                       | J <b>REN: (7,3) - &amp;{N.L.L.</b><br>8200±407-388-30764879.0-P.,(1,3) -<br>8880,7028.4                                                                                                    |
|                                                                                                    | 878                                                                                                    |
| Nerson MT francest                                                                                                    | 74 HAR Language Park Park/747 STF                                                                                                    |
| Name and All Jones 24                                                                                                    | 1082 Lorenze                                                                                                    |
| 20047-838yTC22-6                                                                                                    | 5802Y.                                                                                                    |
|                                                                                                    | 3-0 (+-:etc)                                                                                                    |
| Research NET Francourk                                                                                                    | 2.0 0 #2 Laurent Feck 015797                                                                                                    |
| 0.955 (2.856-8                                                                                                    |                                                                                                    |
| тора из часть удения<br>поласт на такорал<br>тора и да поласти<br>во стали и сталини<br>во стали стали стали<br>с на стали стали стали<br>с на стали.                                             | 1941222<br>1949 ALLINGT VIECOLO (19470) 1911<br>1970 2.95 (1971) 2.95 (1971)<br>1971 2.95 (1972) 2.95 (1971) 2.95<br>(1972) 2.95 (1972) 2.95 (1971) 2.95<br>(1972) 2.95 (1972) 2.95 (1972) |
| Recent ACT francouch<br>19387997977                                                                                                    | 2.8 🛙 All Lansson Park 251797                                                                                                    |
| Normalit NT Francesk 28<br>Re<br>Constitution Server 40<br>Michael Construction<br>Dispersive Server<br>Bill (Sci U.S. 1170 Mar 970<br>Bill (Sci U.S. 1170 Mar 970<br>Bill (Sci U.S. 1170 Mar 970 | 1848 Leeves feb (FEBCCO) - 54535<br>82094-07-8800756870.0-1070/0-<br>6980,00264                                                                                                    |
|                                                                                                    | <b>.</b>                                                                                                    |
| ジネット 動画 夜夜 戸戸・200                                                                                                    | datShield Waard                                                                                                    |
|                                                                                                    | 2-> ## (\$0 PSPREIvrationit Ov#~PA2S)                                                                                                    |
|                                                                                                    |                                                                                                    |
| De-                                                                                                    | Installineは(R) ウィザードは、ご使用なコンピューラへ ラット 新<br>画 信仰 がか ちくノストールします。「カヘノきついうして、勝円<br>てくだれい。                                                                                                    |

<810) [3500 x ] [47206]

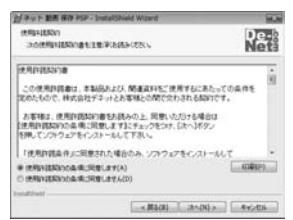

ネット 動画 保存 PSP 04 インストール・アンインストール方法

# インストール・アンインストール方法

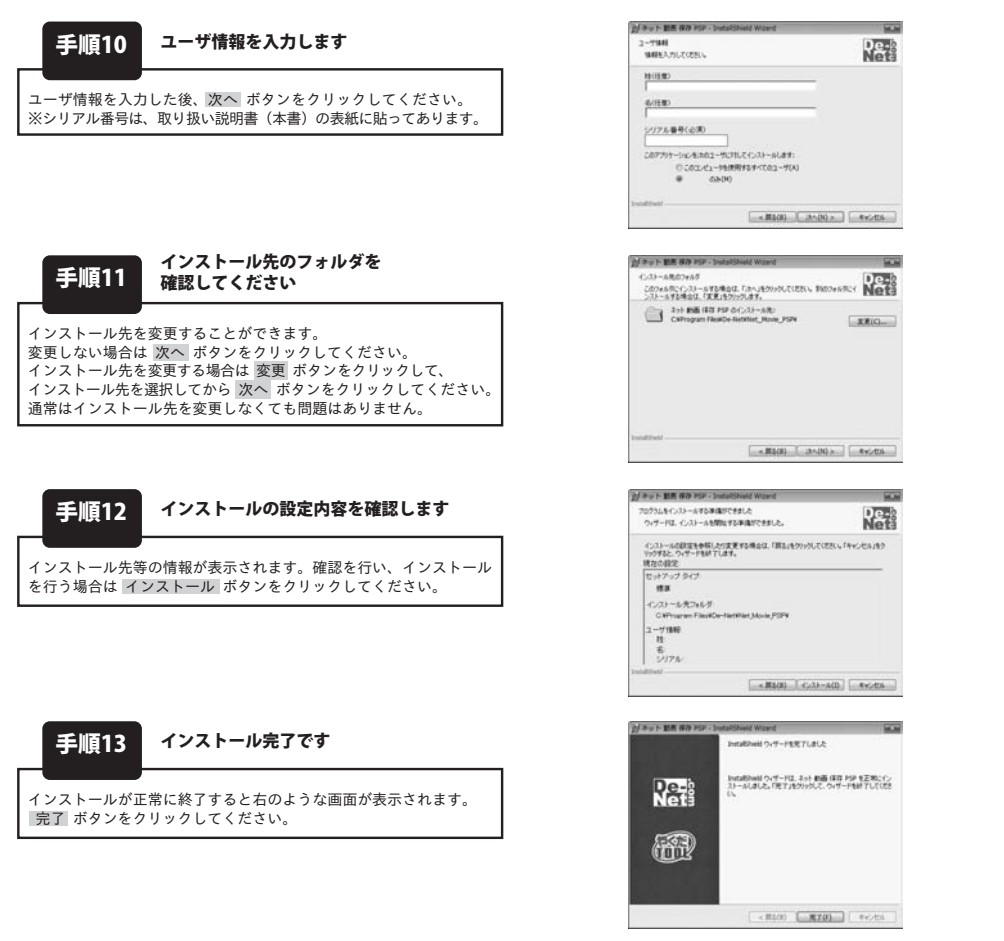

### アンインストール方法

お使いのコンピュータから『ネット 動画 保存 PSP』をアンインストール(削除)します。

本ソフトを完全に終了して がタン→「コントロールパネル」→「プログラムのアンインストール」で一覧表示されるプログラム の中から「ネット 動画 保存 PSP」を選択して「アンインストール」をクリックすると確認メッセージがでますので、 はいボタンをクリックするとアンインストールが実行されます。

※Windows OSがXPの場合、「スタート」→「コントロールパネル」→「プログラムの追加と削除」からアンインストールを行って ください。

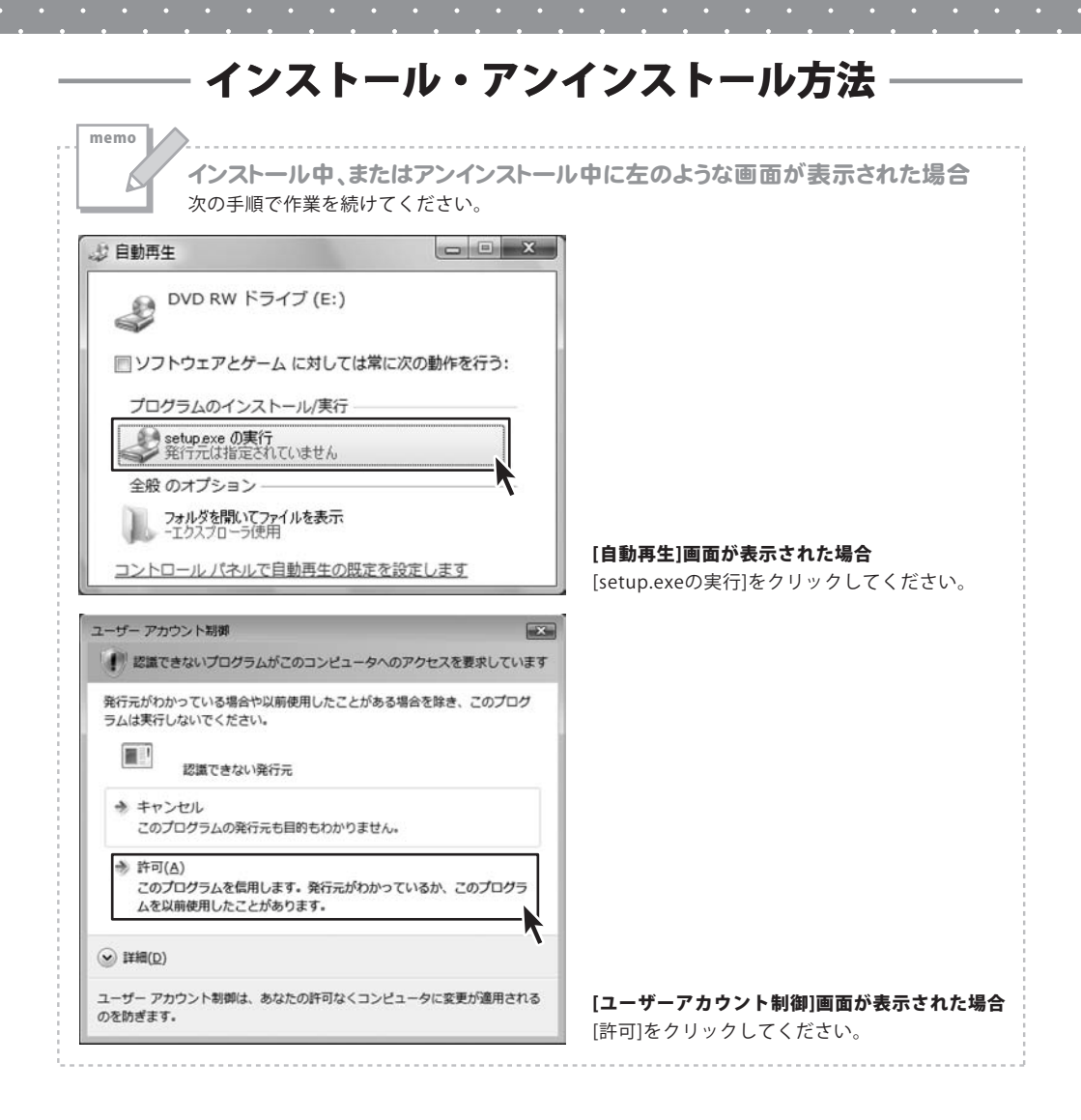

ネット 動画 保存 PSP 06 インストール・アンインストール方法

# 起動方法

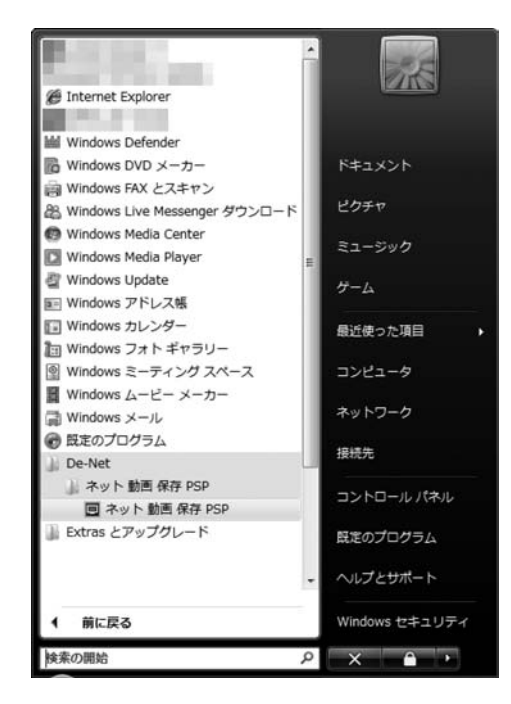

### スタートメニューからの起動

ボタン (WindowsXPの場合は[スタート]ボタン)をクリックして 「すべてのプログラム」→「De-net」→「ネット 動画 保存 PSP」とたどって「ネット 動画 保存 PSP」を クリックしますと本ソフトが起動します。

### デスクトップショートカットからの起動

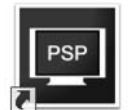

←ネット 動画 保存 PSP ショートカット

ネット 動画 保存 PSP

正常にインストールが完了しますと、デスクトップに上の様なショートカットアイコンができます。 ダブルクリックをすると、本ソフトが起動します。

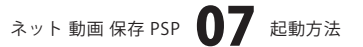

### 画面説明

### メイン画面(ブラウザ画面)

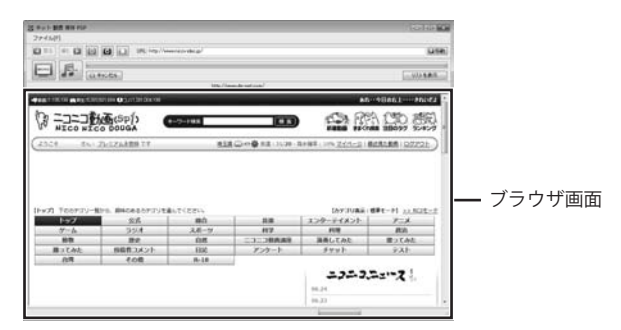

ファイル(F) ファイルメニュー

設定(0) 設定 設定画面を表示します。

終了(X) 終了 「ネット 動画 保存 PSP」を終了します。

#### 🔄 戻る

表示したページの1つ前のページに戻ります。webブラウザの戻るボタンと同じ働きをします。

#### 進む Ы

表示したページの1つ先のページに進みます。webブラウザの進むボタンと同じ働きをします。

#### 0

ページの読み込みを中止します。webブラウザの中止ボタンと同じ働きをします。

### C

ページの再読み込みをします。webブラウザの更新ボタンと同じ働きをします。

YouTubeのTOP G Google VideoのTOP コココ ニコニコ動画のTOP

YouTubeのTOPYouTubeのTOPページを表示します。Google VideoのTOPGoogle VideoのTOPページを表示します。ニコニコ動画のTOPニコニコ動画のTOPページを表示します。

URL http://www.nicovideo.jp/

表示しているページのURLが表示されます。また、表示したいページのURLを入力することもできます。

#### □移動

URL欄にURLを入力してクリックすると、入力されたURLのページに移動します。

| MOVIE | B | PSP ヘ転送 |
|-------|---|---------|
|       | 1 | ファイルに保存 |

 PSPへ転送
 現在表示しているページの動画をダウンロードして、PSPへ転送します。

 ファイルに保存
 現在表示しているページの動画をダウンロードして、指定の場所に保存します。

ネット 動画 保存 PSP 画面説明

### 画面説明

● PSP へ転送 MUSIC 1 ファイルに保存

**PSPへ転送** 現在表示しているページの音楽・音声をダウンロードして、PSPへ転送します。

**ファイルに保存** 現在表示しているページの音楽・音声をダウンロードして、指定の場所に保存します。

🛛 キャンセル

現在実行中のダウンロード・変換を中止します。

#### リストを表示

リスト画面を表示します。

#### ブラウザ画面

URL欄に入力(表示)されたURLのページが表示されます。

### リスト表示画面

| Port 805 800 Host                       |                                         | 1000 BB |
|-----------------------------------------|-----------------------------------------|---------|
|                                         | ng //www.eccenter.gov                   | Same)   |
| E F and                                 | 120000000000000000000000000000000000000 |         |
|                                         | 415                                     |         |
|                                         |                                         |         |
|                                         |                                         |         |
|                                         |                                         | リスト表示   |
|                                         |                                         | 77/12/5 |
| 1 1 1 1 1 1 1 1 1 1 1 1 1 1 1 1 1 1 1 1 |                                         |         |
| and Pills                               | 191                                     |         |
|                                         |                                         |         |
|                                         |                                         | ᇚᄷᇔ     |
|                                         |                                         | ログ一見    |

#### ブラウザを表示

ブラウザ画面を表示します。

#### リスト表示

ダウンロード待ちの動画の一覧が表示されます。

#### 1

選択されているダウンロード待ちアイテムの順番を 繰り上げます。

#### Ļ

選択されているダウンロード待ちアイテムの順番を 繰り下げます。

#### 削除

選択されているダウンロード待ちアイテムを削除します。

#### ログ一覧

ダウンロード済みの動画のログが表示されます。

### 設定画面

| 設定                                 | ニコニコ動画ユーザーID(メールアドレス)   |
|------------------------------------|-------------------------|
| ニコニコ動画ユーザーID(メールアドレス)              | ニコニコ動画のユーザーIDを入力します。    |
|                                    | ニコニコ動画パスワード             |
| ニコニコ動画パスワード                        | ニコニコ動画のパスワードを入力します。     |
|                                    | 起動時に開くページ               |
| 記動時に開くページ                          | 起動時に開くページを設定します。        |
| YouTube (http://www.youtube.com/)  | ОК                      |
| Gaagle Video (http://wideo.com/)   | 設定した内容を保存して、設定画面を閉じます。  |
| Cooge vice (inch / vice gloge com/ | キャンセル                   |
| ◎ ニコニコ動画(http://www.nicovideo.jp/) | 設定した内容を保存せずに、設定画面を閉じます。 |
| ОК <i><b>Ұ</b>₩ン</i> セル            |                         |
| ネット 動画 保存 PSP                      | 09 画面説明                 |

ここでは、動画をダウンロードするための設定の方法を説明します。

[ファイル]メニューから[設定]を選択します。 設定画面が表示されますので、各項目を設定し、 OK ボタンをクリックします。

注意:ユーザーID・パスワードを設定しないと、 ニコニコ動画の動画をダウンロードする ことができません。

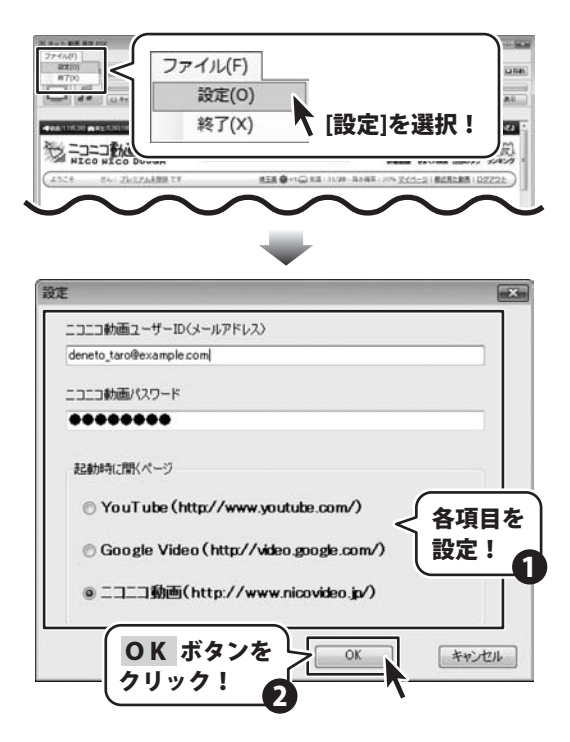

### ダウンロードしたい動画のURLが分かっている場合

- ここでは、あらかじめダウンロードしたい動画のURLが分かっている場合の操作方法を説明します。 ダウンロードする動画を選んでダウンロードをする場合は14ページの手順で操作してください。
- ※動画をダウンロードする際は、必ずPSPが正常にパソコン上で認識されていることを確認してから操作してください。 (USBモード)

1

メイン画面のURL欄にURLを入力します。 (ここでは、テスト用に一部画像を編集しています) URLを入力したら、 **■移動** ボタンをクリック します。

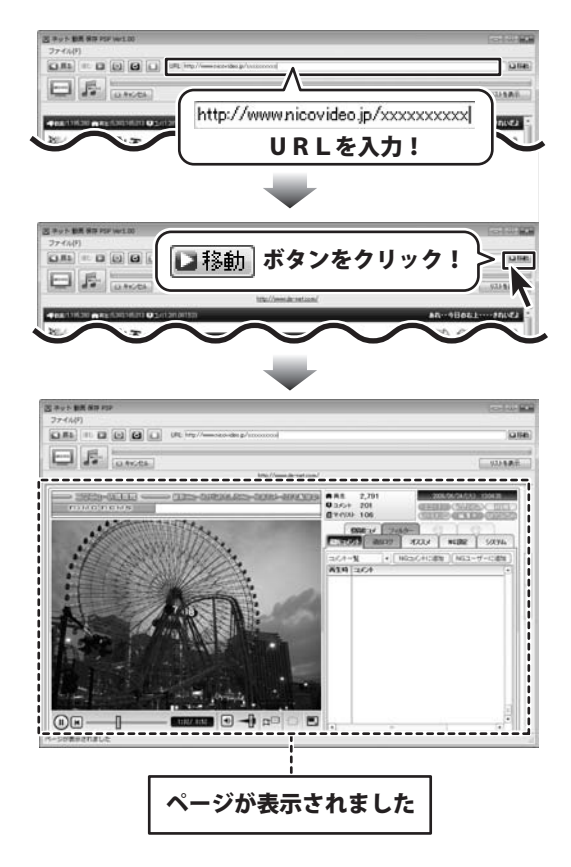

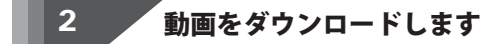

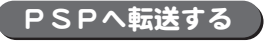

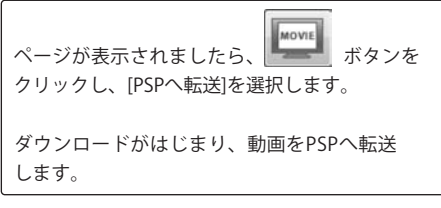

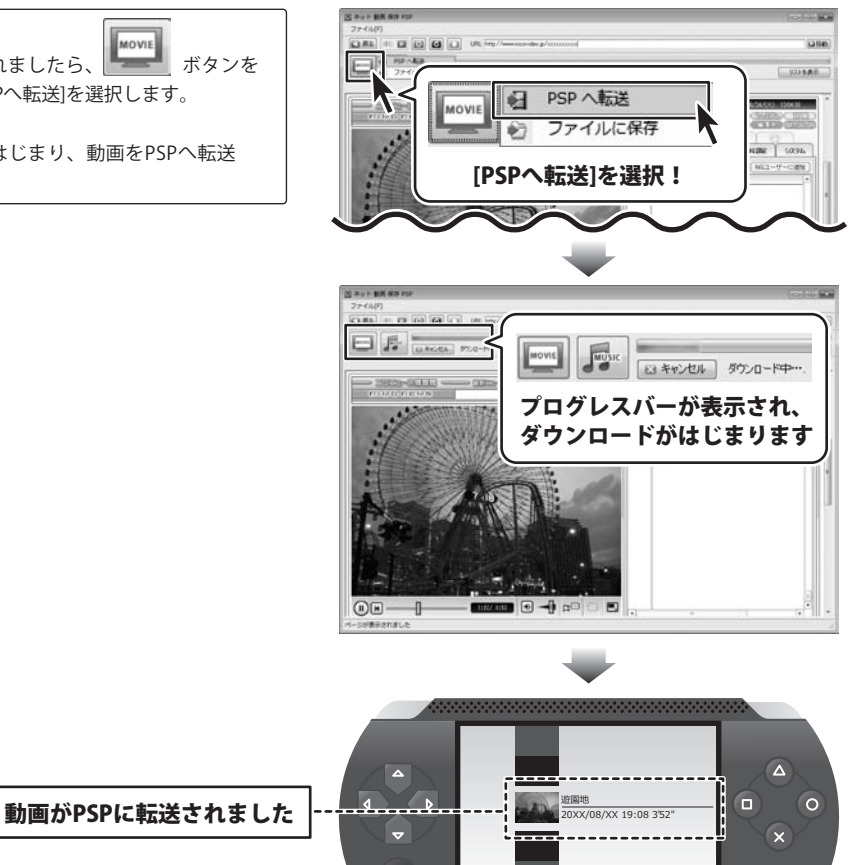

ネット 動画 保存 PSP 12 動画をダウンロードする

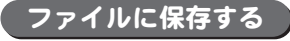

ページが表示されましたら、 クリックし、[ファイルに保存]を選択します。 動画を保存する場所を指定し、ファイル名を入力 して、保存 ボタンをクリックします。

ダウンロードがはじまり、指定した場所に動画 を保存します。

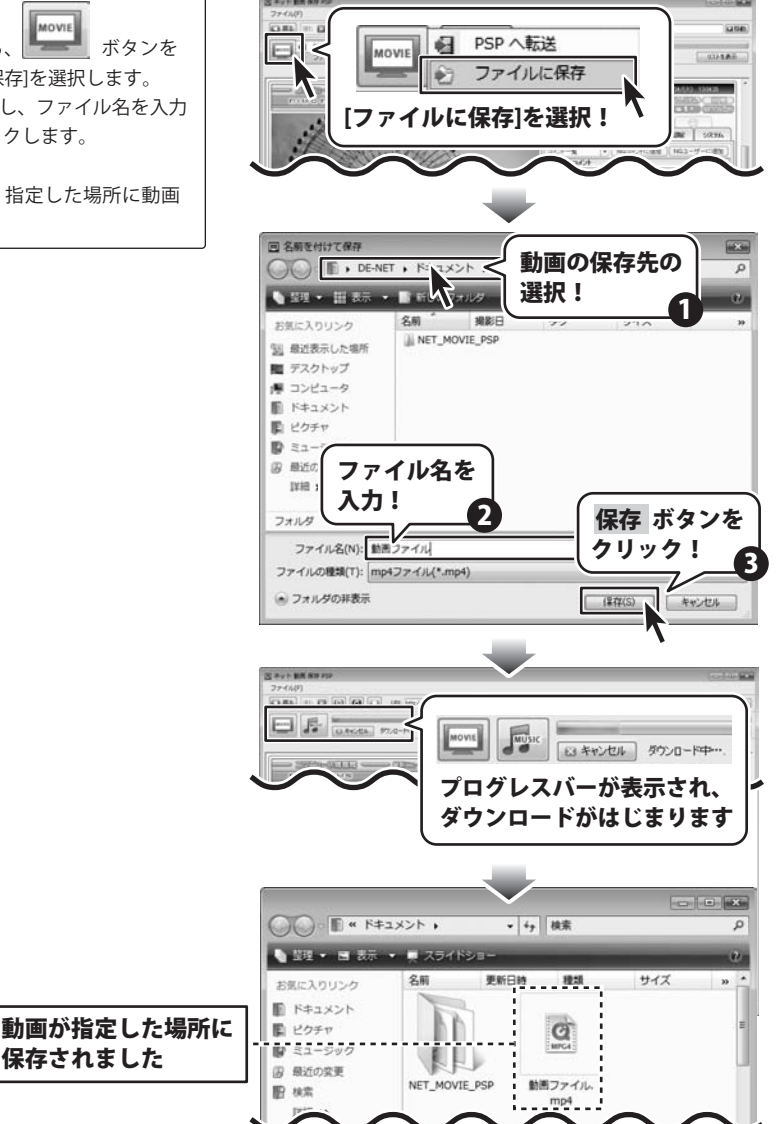

ネット 動画 保存 PSP 13 動画をダウンロードする

### 動画を選んでダウンロードする場合

- ここでは、ダウンロードしたい動画を選んでダウンロードする場合の操作方法を説明します。 あらかじめ、ダウンロードする動画のURLが分かっている場合は11ページの手順で操作してください。
- ※動画をダウンロードする際は、必ずPSPが正常にパソコン上で認識されていることを確認してから操作してください。 (USBモード)

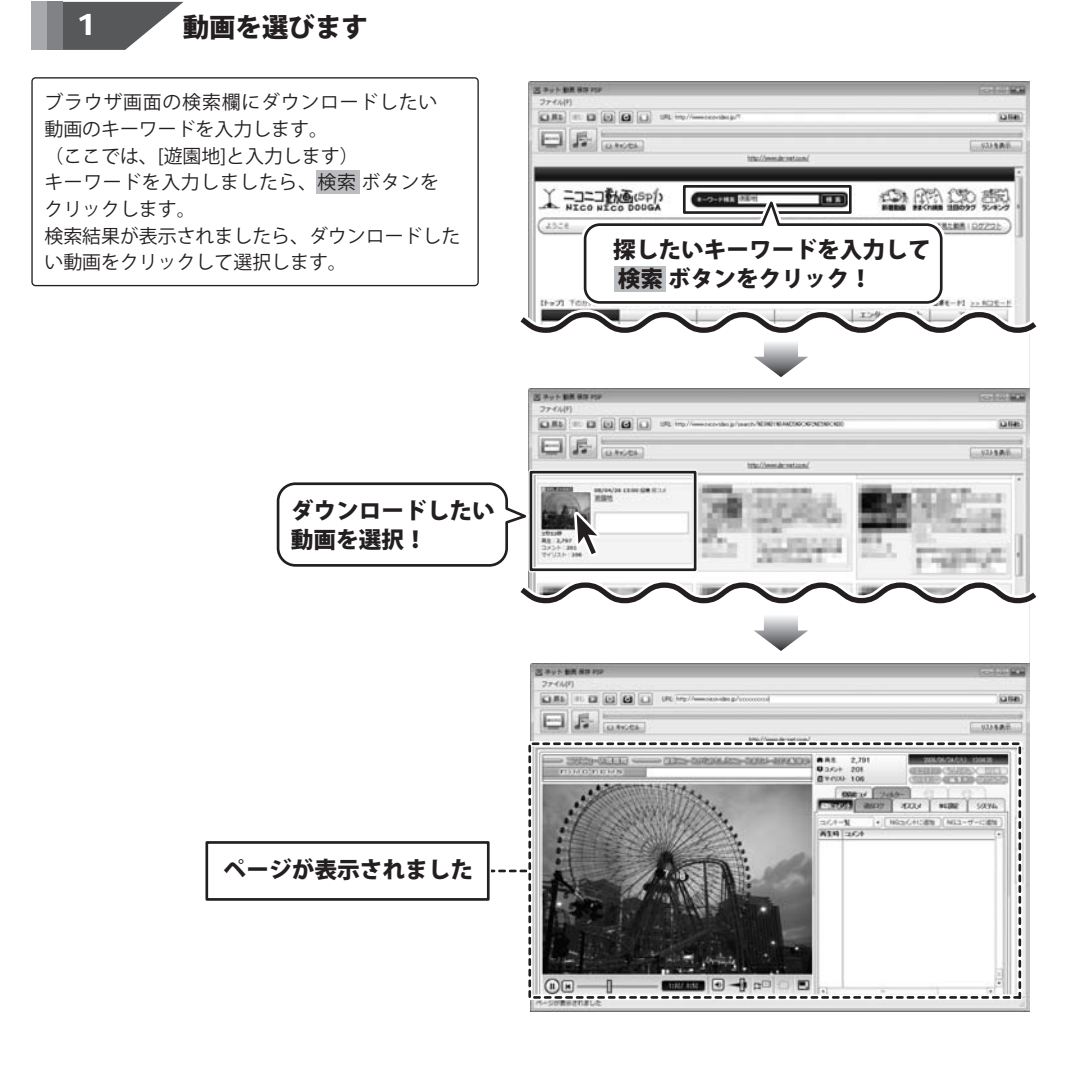

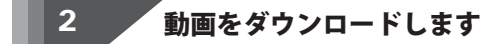

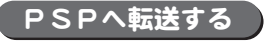

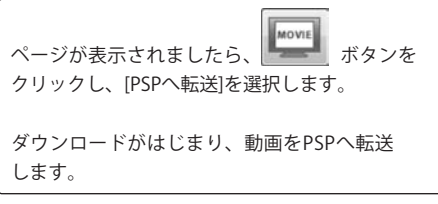

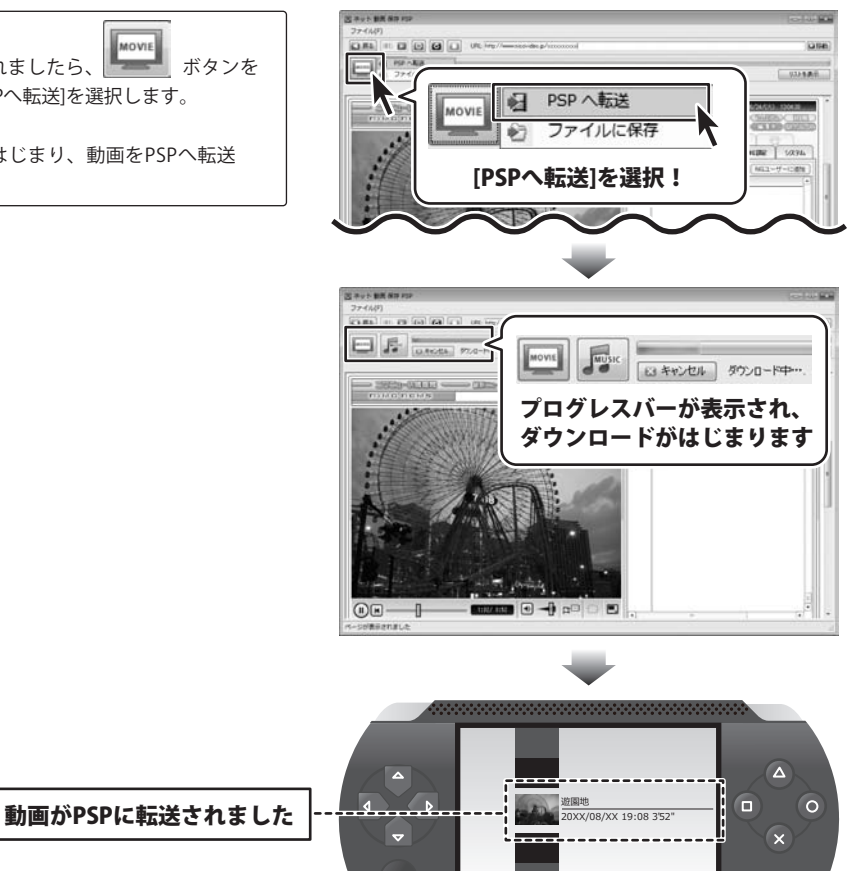

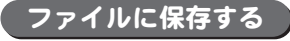

ページが表示されましたら、 クリックし、[ファイルに保存]を選択します。 動画を保存する場所を指定し、ファイル名を入力 して、保存ボタンをクリックします。

ダウンロードがはじまり、指定した場所に動画 を保存します。

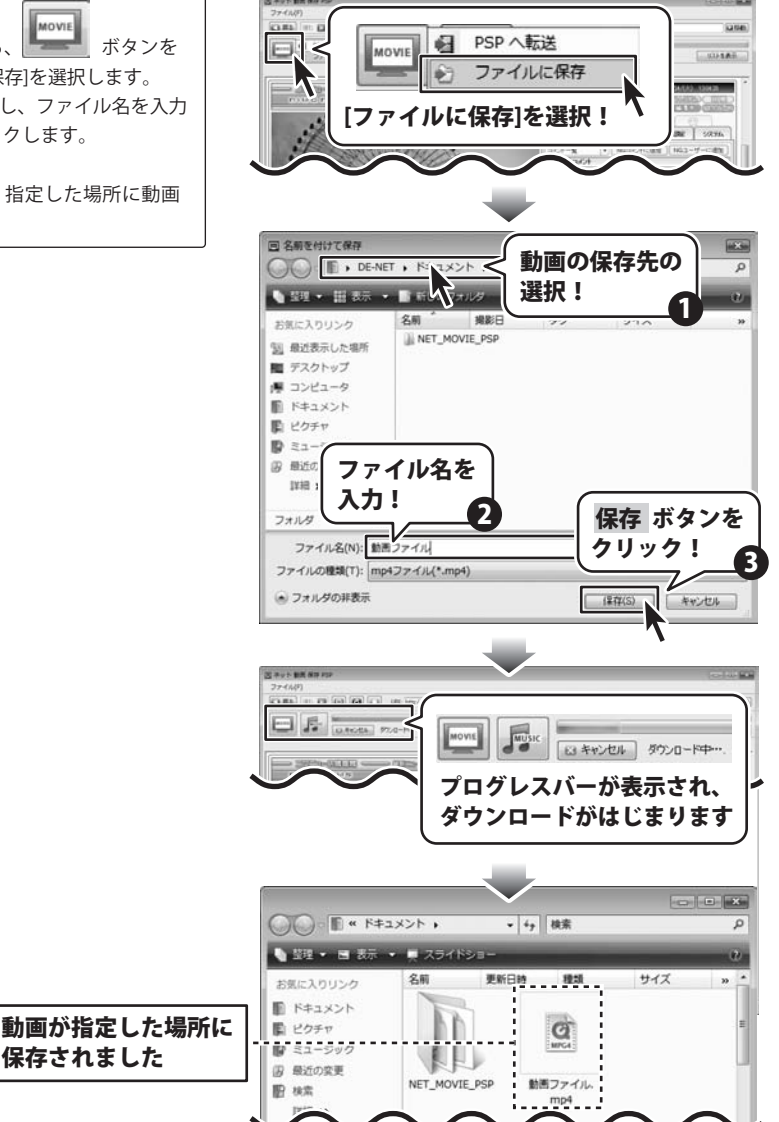

ネット 動画 保存 PSP 16 動画をダウンロードする

### 複数の動画をダウンロードする場合

- ここでは、URLが分かっている動画と検索で選ぶ動画の複数の動画のダウンロードの操作方法を説明します。 (動画のダウンロード方法は[ファイルに保存]を選択します)
- ※動画をダウンロードしてPSPに転送する際は、必ずPSPが正常にパソコン上で認識されていることを確認してから 操作してください。(USBモード)

### 1 1つ目の動画のURLを入力します

メイン画面のURL欄にURLを入力します。 (ここでは、テスト用に一部画像を編集しています) URLを入力したら、 **■移動** ボタンをクリック します。

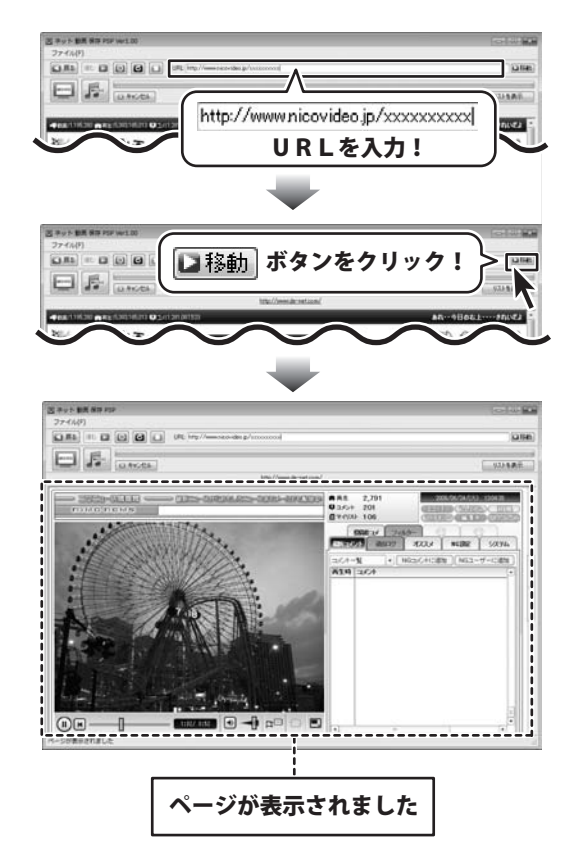

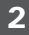

1つ目の動画をダウンロードします

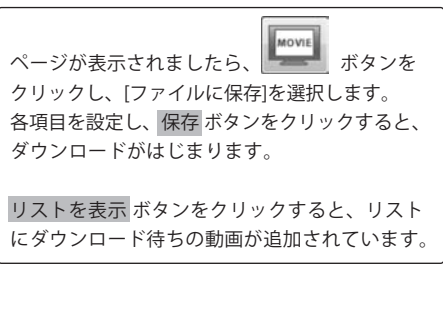

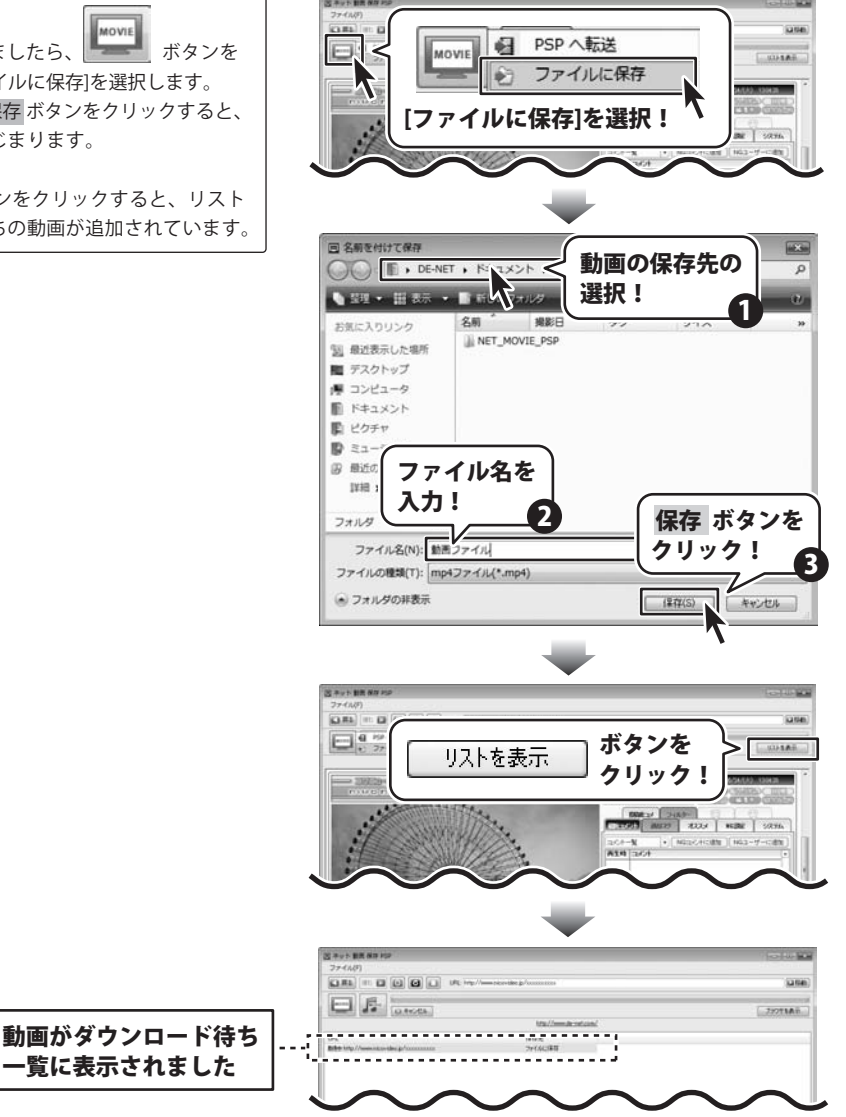

ネット 動画 保存 PSP 18 動画をダウンロードする

2つ目の動画を選びます 3

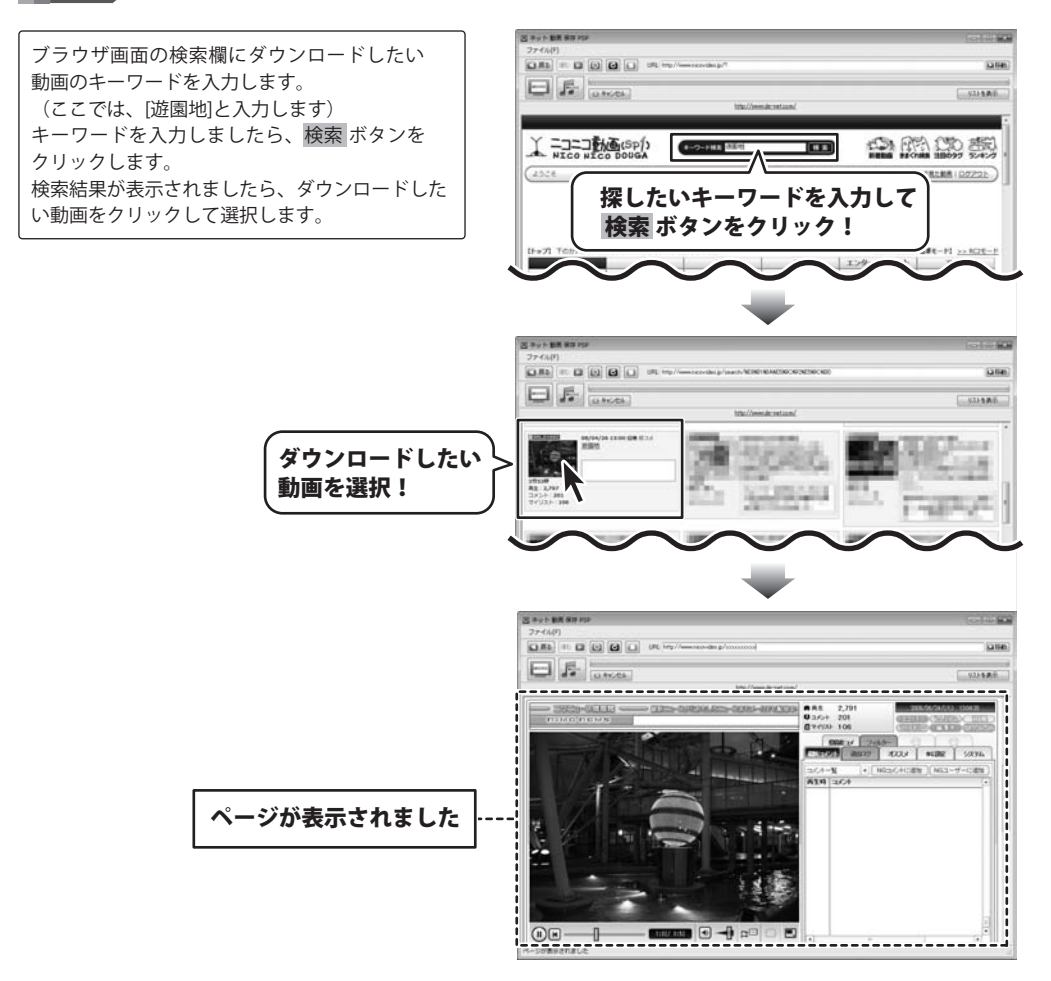

10104

Q

1100

121540

ø

### 2つ目の動画をダウンロードします

4

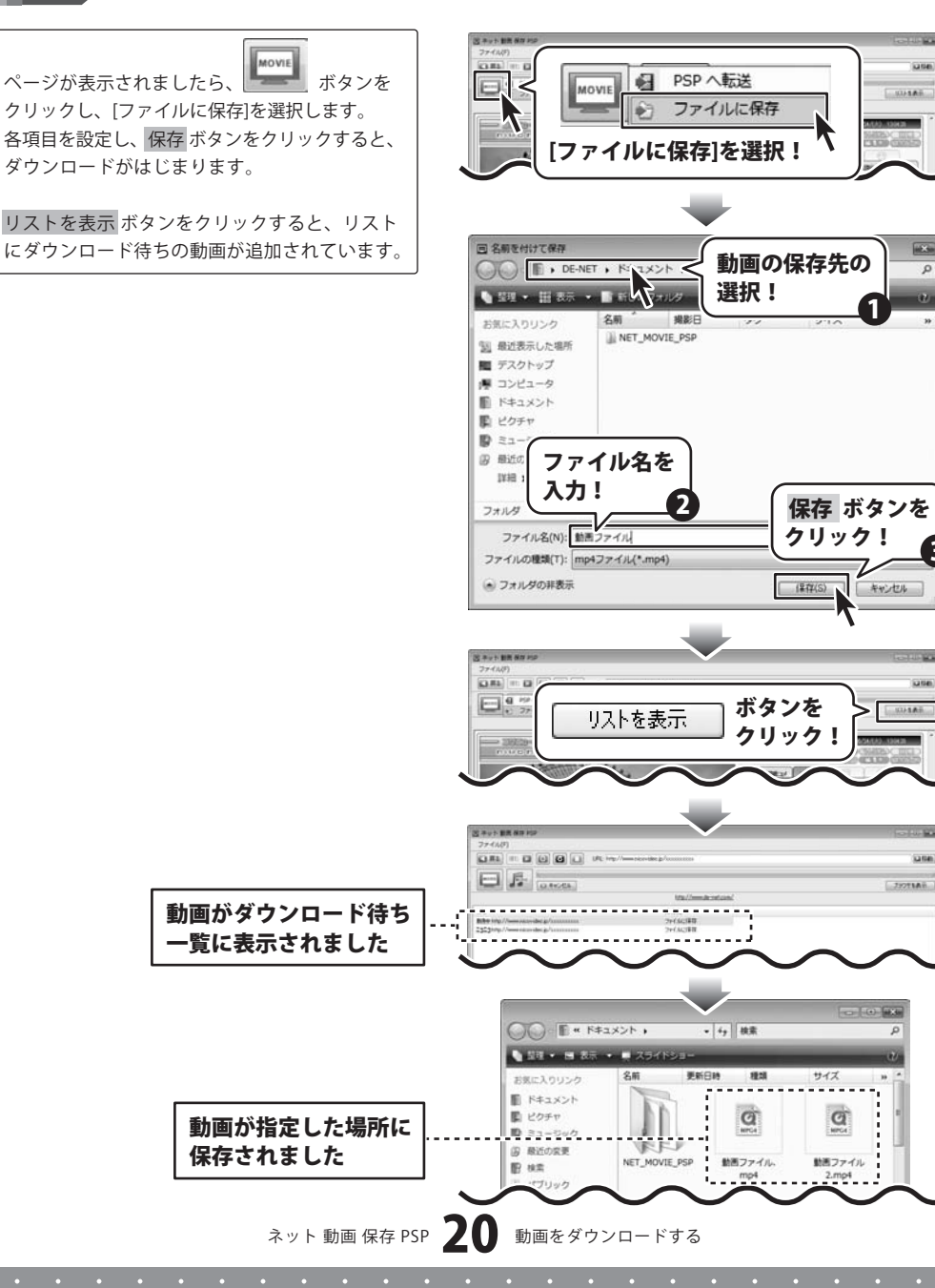

### ダウンロードしたい動画のURLが分かっている場合

ここでは、あらかじめ音楽・音声をダウンロードしたい動画のURLが分かっている場合の操作方法を説明します。 音楽・音声をダウンロードする動画を選んでダウンロードをする場合は24ページの手順で操作してください。

※動画をダウンロードする際は、必ずPSPが正常にパソコン上で認識されていることを確認してから操作してください。 (USBモード)

メイン画面のURL欄にURLを入力します。 (ここでは、テスト用に一部画像を編集しています) URLを入力したら、 **■移動** ボタンをクリック します。

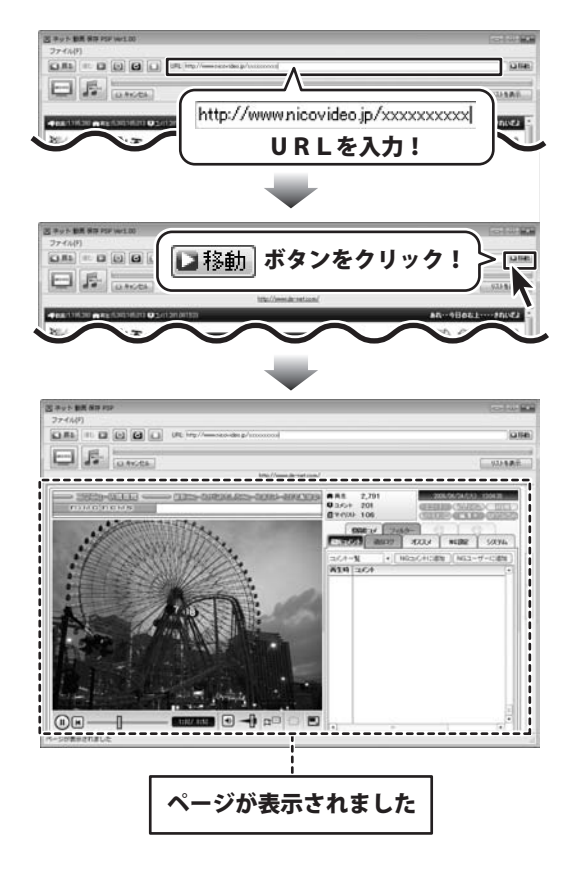

### 2 音楽・音声をダウンロードします

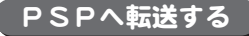

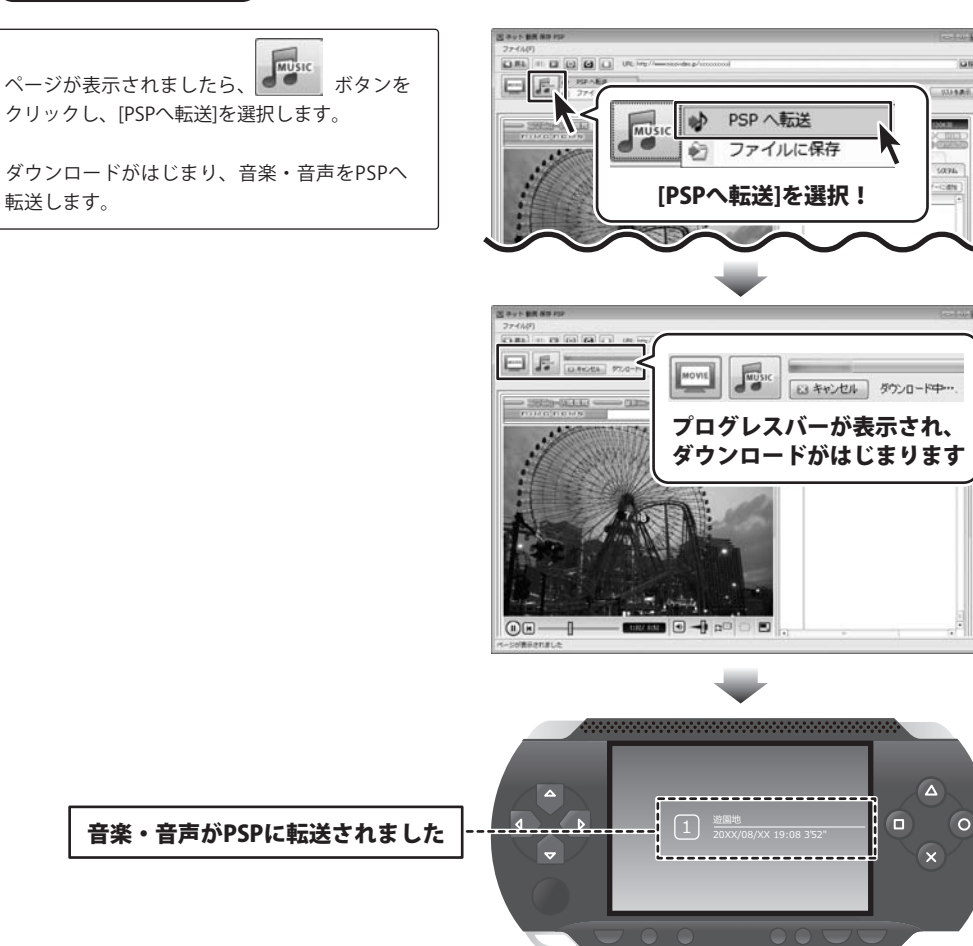

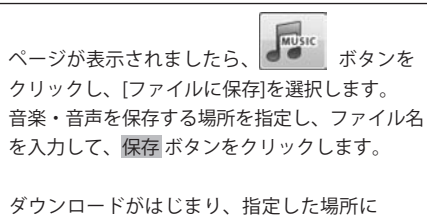

ファイルに保存する

音楽・音声ファイルを保存します。

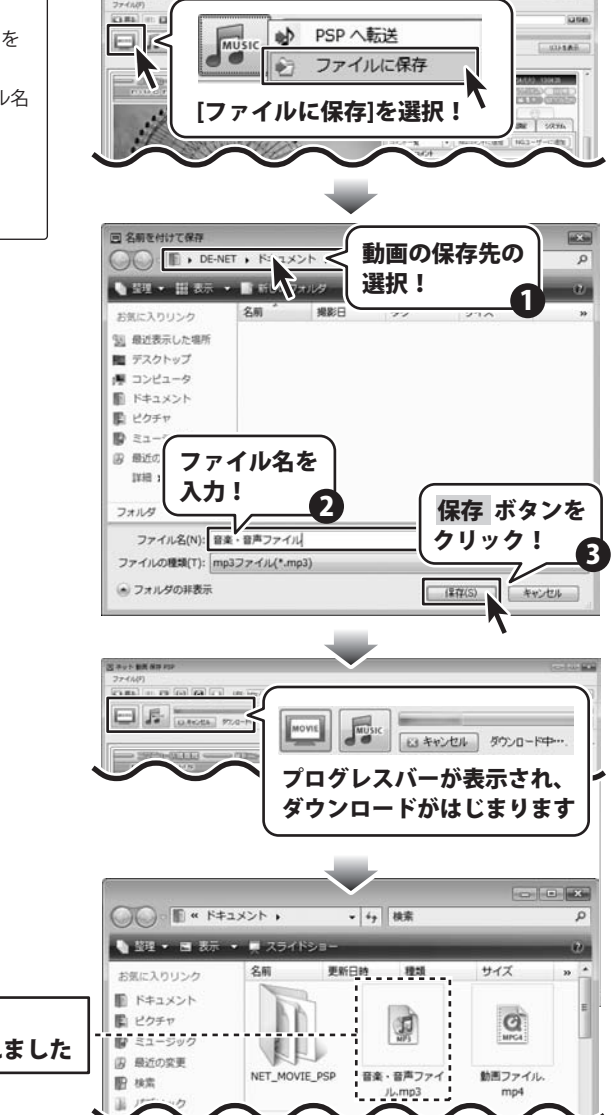

音楽・音声ファイルが 指定した場所に保存されました

### 動画を選んで音楽・音声ファイルをダウンロードする場合

ここでは、音楽・音声をダウンロードしたい動画を選んでダウンロードする場合の操作方法を説明します。 あらかじめ、音楽・音声をダウンロードする動画のURLが分かっている場合は21ページの手順で操作してください。

※音楽・音声をダウンロードする際は、必ずPSPが正常にパソコン上で認識されていることを確認してから操作して ください。(USBモード)

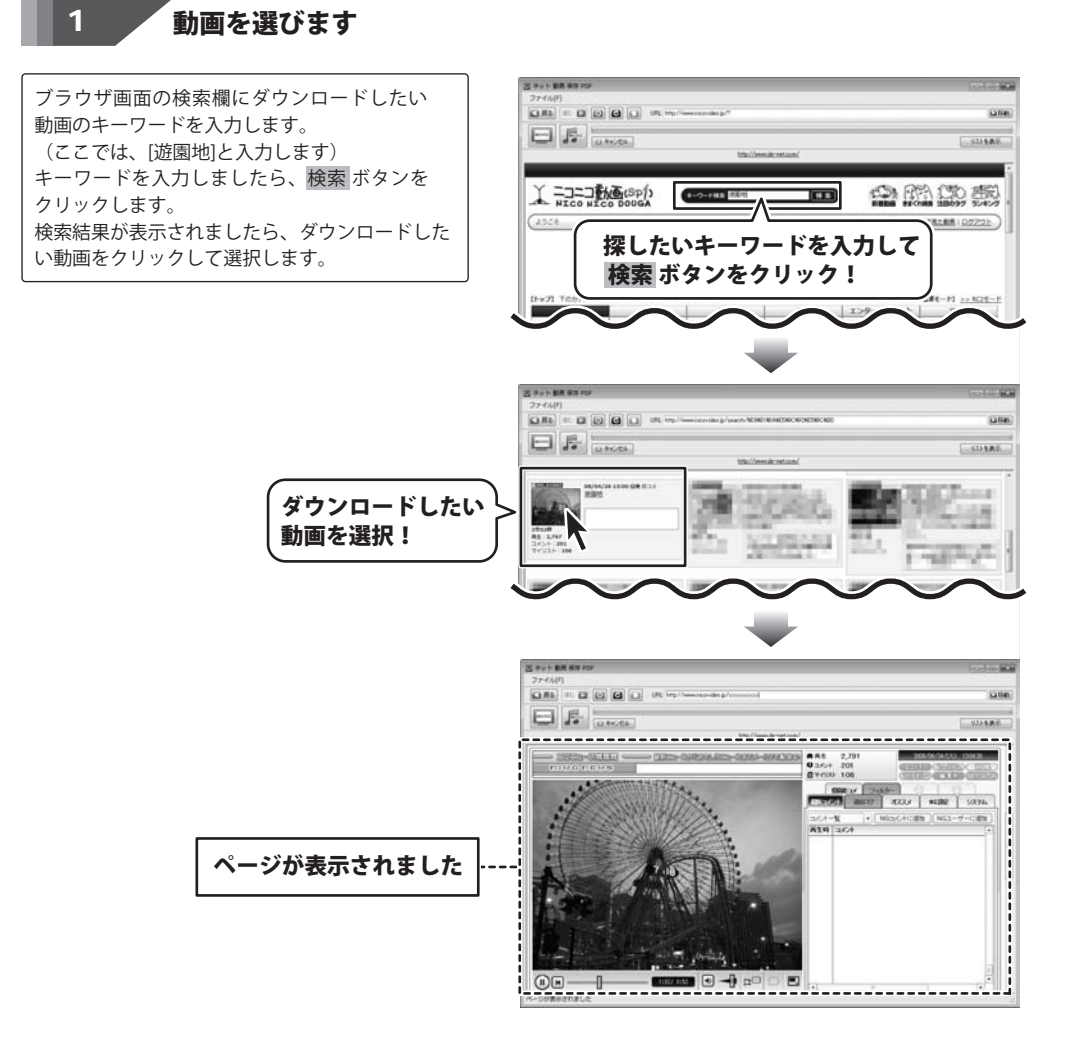

### 2 音楽・音声をダウンロードします

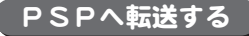

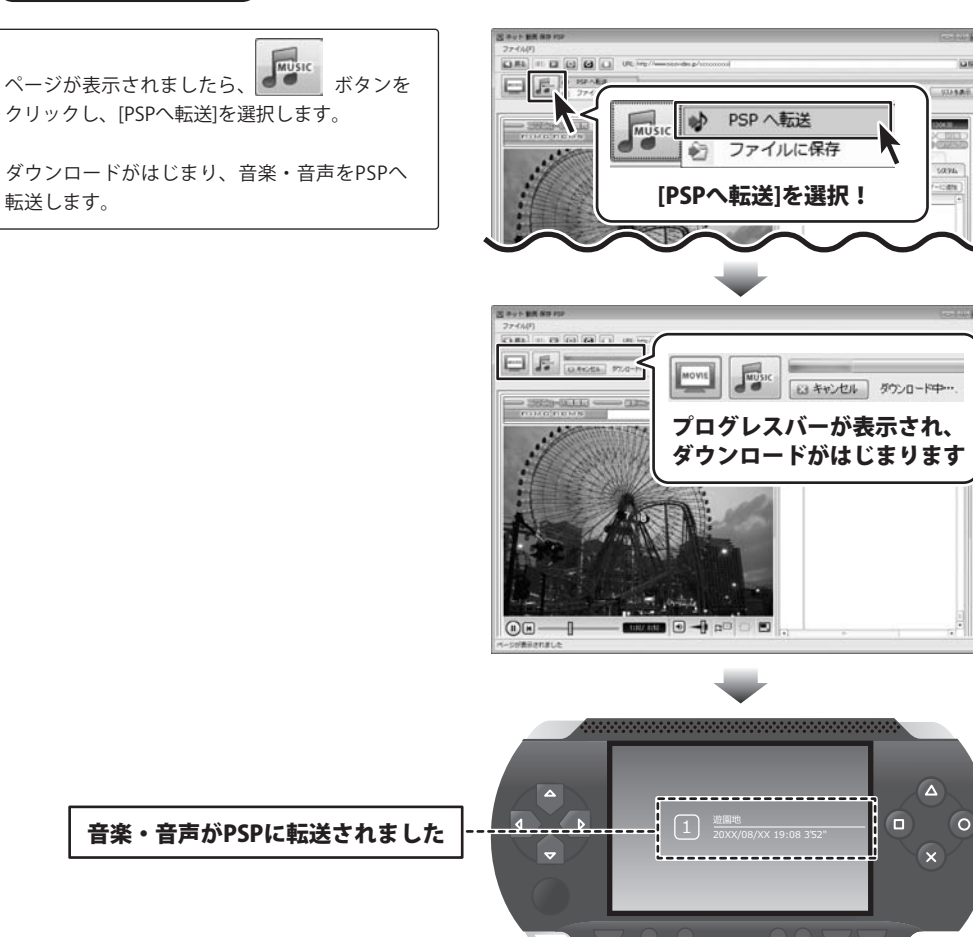

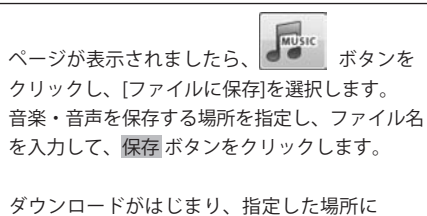

ファイルに保存する

音楽・音声ファイルを保存します。

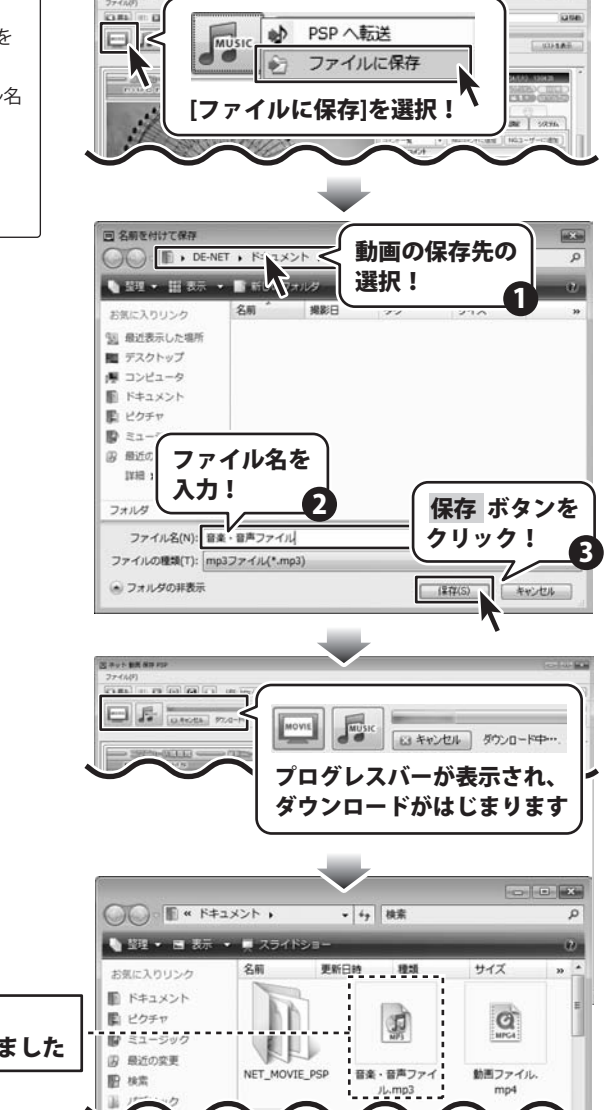

音楽・音声ファイルが 指定した場所に保存されました

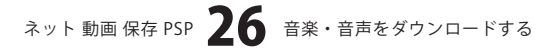

### インストール・起動関連

#### Q:ソフトのインストールや起動ができません

A:本ソフトをインストールする際、ウィルス対策などの常駐ソフトや他のアプリケーションが起動していませんか? 必ず、すべて終了してからインストール作業を行ってください。

また、HDD(ハードディスクドライブ)の空き容量が極端に少ない状態、Windowsのシステムが不安定 になってますと、インストール作業を行うことや本ソフトが正常に起動することができない場合もあります。 お使いのPCのWindowsOSは、WindowsUpdata等で常に最新の状態を保ってください。

また、インストール時にシリアルNoが正常に認識されない時は以下の内容をご確認ください。

- 1:入力されているすべての文字は「半角サイズ」である。
- 2:アルファベット(英字)は「半角サイズ」「大文字」である。
- 3:ハイフンが「半角サイズ」で と入力されている。
- ※「一(長音)」や「-(全角サイズのマイナス)」で入力されている場合上記の条件とは異なりますのでご注意ください。
- ○正しい入力例:DEXXX-AAAAAAAAA(英字は大文字であり、すべての文字が半角サイズの状態)
- - dexxx-aaaaaaaaa(英字が小文字になっている)
  - DEXXX-AAAAAAAAA(ハイフンが全角の長音記号になっている)

#### .....

#### Q:インストールしようとすると『・・・にアクセスする権限がありません。インストールを継続できません。』 といったメッセージ(Windows XP)や次のような画面(Windows Vista)が表示されてインストールができません

例:WindowsVista

| ユーザー アカウ           | ウント制御                  |        |             |        |
|--------------------|------------------------|--------|-------------|--------|
| () Ence            | きないプログラムがこの            | ロンピュータ | タへのアクセスを表   | 求しています |
| 発行元がわか<br>ラムは実行し   | っている場合や以前使<br>ないでください。 | 用したことが | ある場合を除き、    | このプログ  |
|                    | 101710-0075            |        |             |        |
| 続行するには<br>ください。    | 管理者アカウントのパ             | スワードを入 | カして、[OK] をク | フリックして |
| Gas                | 出根戸 太郎                 |        |             |        |
| 4.4                | 112ワード                 |        |             |        |
| () ]¥₩())          |                        |        | ОК          | キャンセル  |
| ユーザー アカ<br>のを防ぎます。 | ウント制御は、あなた             | の許可なくコ | ンピュータに変更が   | が適用される |

A:管理者権限を持っていないユーザーアカウントでパソコンを起動していませんか?

本ソフトをご利用の際には予め管理者権限を持ったユーザーアカウントでパソコンを起動してからインストール 作業を行ってください。

Q:アンインストールして再インストールしたのに、設定の内容やリスト表示画面で以前ダウンロードした情報(ログ) が表示されてしまう

A:この設定・情報(ログ)を消去するには、4ページ内のアンインストール手順の後、 「ドキュメント(※)」→「NET\_MOVIE\_PSP」フォルダ内の「NET\_MOVIE\_PSP.log」ファイル及び 「settings.ini」を削除してから、再インストールを行ってください。 ※Windows XPの場合は、「マイドキュメント」

ネット動画 保存 PSP **27** Q&A

# **Q & A**

### 操作関連

- Q:「YouTube」「ニコニコ動画」「Google Video」以外のサイトにある動画をダウンロード、変換することは できますか?
- A:「YouTube」「ニコニコ動画」「Google Video」以外のサイトでは、動画をダウンロード、変換することはできません。

ソフトでダウンロード及び変換することができるのは、上記3つのサイト上の動画のみとなっています。

.....

#### Q:「YouTube」「ニコニコ動画」「Google Video」のサイトからダウンロードや変換に失敗してしまう

- A:・「PSP」がパソコン上で正常に認識できていない
  - ・サイト上から動画がすでに削除されている
  - ・動画のファイル名にファイル名として使用できない文字が入っている
  - ・インターネットの接続が途中で切断してしまった
  - 等の場合、ダウンロードができない可能性があります。
  - また、動画サイトの仕様変更などにより、動画のダウンロードができない場合もあります。

動画がダウンロードできない場合や、問題が生じる場合には、プログラムの更新が必要になる場合もあります。

最新情報やアップデートにつきましては、ホームページ(http://www.de-net.com)にてご確認ください。

#### Q:「PSPがパソコン上で認識されていません」と表示され、転送されません

A:「PSP」がパソコン上で正常に認識できていない場合には、 「PSPがパソコン上で認識されていません」とメッセージが表示されます。 「PSP」をパソコンに接続し、正常に認識できているか確認してください。

.....

#### Q:「PSP」がパソコンに接続され、正常に認識されていても「PSPがパソコン上で認識されていません」 と表示され、転送されません

A:「PSP」内のフォルダを削除、編集した可能性があります。

パソコンに認識されている状態で、パソコンから「PSP」内を開いた時に、「MP\_ROOT」というフォルダがあるか 確認してください。無い場合にはフォルダを削除編集したことが考えられますので、「PSP」内に新たに フォルダを作成し、フォルダに「MP\_ROOT」と名前を付けてください。

Q:「PSPへ転送」でダウンロードした動画はどこに保存されるの?

A:「PSP」中の「VIDEO」フォルダ内に保存されます。

.....

#### Q:ダウンロードできる動画の時間に制限はありますか?

- A:時間に制限はありません。
  - ※本ソフトは、「YouTube」「ニコニコ動画」「Google Video」から『任意で選んだ動画をダウンロード・変換し、 動画対応の「PSP」へ転送し保存する』ソフトです。

「YouTube」「ニコニコ動画」「Google Video」「PSP」等に関するお問い合わせにつきましては、

それぞれのお問い合わせ先へお尋ねください。

.....

#### Q:「このページのスクリプトでエラーが発生しました」と表示される

A:表示しようとしている動画サイトのページに埋め込まれているスクリプトにより、表示されることがあります。 この場合、通常「はい・いいえ」どちらをクリックすることでも、問題なくページの表示が可能です。

ネット動画保存 PSP **28** Q&A

# - **Q & A**

#### Q:「ニコニコ動画」の動画をダウンロード、変換しましたが、コメントが保存されていません

A:「ニコニコ動画」のコメントをダウンロードすることはできません。動画のみ保存されます。

#### Q:変換できる形式は?

A:動画ファイルは、「mp4」「mpg」「mov」「flv」の4種類から変換方法を選択できます。 音楽ファイルは、「MP3」に変換します。

-----

#### Q:変換中の際、進行状況を示す緑の線が表示されない

A:動画や、パソコンの環境によっては緑色の線が表示されないまま、ダウンロードや変換が終わることがありますが、 ダウンロード及び変換自体が行われていれば問題ありません。変換後、「PSP」への転送作業が行われます。

#### Q:『無効なURLです』と表示されてしまいます

A:ダウンロードしたい動画のページを開いていますか?また、「YouTube」「ニコニコ動画」「Google Video」以外の動画サイトや、上記3つの動画サイトでも、動画サイトのTOPページからは、動画をダウンロードすることはできません。今一度URLをご確認ください。

.....

#### Q:ダウンロードした動画を「PSP」以外のプレーヤーで再生したい

A:ダウンロードした動画を、「mp4」「mpg」「mov」「flv」のいずれかに対応している各種プレーヤーに入れる ことで再生することができます。但し、プレーヤーによっては再生ができないものもあります。 詳細はプレーヤーの各メーカー様へお問い合わせください。

#### Q:ダウンロードした動画を見ることができない

A:ダウンロード保存した動画ファイル(ファイル名称やファイル形式等)が、動画プレーヤーソフトやプレーヤー機器 に対応しているかご確認ください。

また、動画のファイル自体が破損している可能性もありますので改めて動画の再ダウンロードを行ってください。

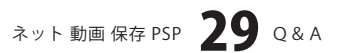

# **Q & A**

### その他

- Q:「ネット動画保存 PSP」は、他のパソコンと共有して使用できますか?
- A:本ソフトは、インストールを行ったパソコン上で操作してください。ネットワーク経由等でご利用いただくことは できません。

#### Q:ボタンや文字などがずれていたり、画面の表示がおかしい

A:お使いのパソコン画面の設定をご確認ください。

#### 確認方法

[WindowsVista]

- 1. デスクトップの何も無い所で右クリック→個人設定をクリックします。
- 2. フォントサイズ(DPI)の調整をクリックします。
- 「あなたの許可が必要です」と許可を求められますので「続行」をクリックします。
   規定のスケール(96DPI)にチェックを付け、「OK」をクリックします。
- 4. パソコンを再起動した後、本ソフトを起動させて画面表示をご確認ください。

DPI設定につきましては、WindowsOSでの設定となるため、詳細についてはMicrosoft社へお尋ねください。 また、その他のソフト、パソコン本体や周辺機器につきましても各メーカー様へお尋ねください。 弊社では「ネット 動画 保存 PSP」以外に関する詳細につきましては一切の責任を負いかねますので 予めご了承ください。

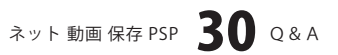

### ・ユーザーサポート

#### 問い合わせについて

お客様よりいただいたお問い合せに返信できないということがあります。 問い合わせを行っているのにも関わらず、サポートからの返事がない場合、弊社ユーザーサポートまで ご連絡が届いていない状態や、返信先が不明(正しくない)場合が考えられます。 FAX及びe-mailでのお問い合せの際には、『ご連絡先を正確に明記』の上、サポートまでお送りください ますよう宜しくお願い申し上げます。 弊社ホームページ上から問い合わせの場合、弊社ホームページ上からサポート宛にメールを送ることが 可能です。 弊社ホームページ http://www.de-net.com 問い合わせページ http://www.de-net.com/pc3/user-support/index.htm 『ご購入後のお問い合わせ』をお選びください。 直接メール・FAX・お電話等でご連絡の場合 ○ソフトのタイトル・バージョン 例: 「ネット 動画 保存 PSP」 ○ソフトのシリアルナンバー 例:DEXXX-AAAAAAAAA ○ソフトをお使いになられているパソコンの環境 ・OS及びバージョン 例:Windows Vista、WindowsUpdateでの最終更新日〇〇年〇月〇日 ・ブラウザのバージョン 例:Internet Explorer 7 ・パソコンの什様 例:NEC XXXX-XXX-XX / Core2 Duo 2.20GHz / HDD 500GB / Memory 2GByte お問合せ内容 例:~の操作を行ったら、~というメッセージがでてソフトが動かなくなった

□□□部分の操作について教えてほしい…etc

○お名前

例:〇〇 太郎

- ○ご連絡先(正確にお願いいたします)
  - 例:example@example.com

※メールアドレス等送る前に再確認をお願いいたします。

# 無料ユーザーサポート

E-mail:ask99pc@de-net.com Tel:048-640-1002 Fax:048-640-1011 サポート時間:10:00~17:30 (土・日、祭日を除く) ※通信料はお客様負担となります。

- ※パソコン本体の操作方法やその他専門知識に関する
- お問い合わせにはお答えできない場合があります。 ※お客様のご都合による返品はできません。
- ※お各様のこ都合による返回はできません。
- ※お問い合わせ内容によっては返答までにお時間を いただくこともあります。